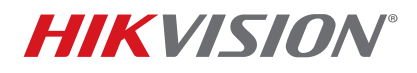

| Title:           | Ultra HD Feature       | Version: | 1.0 | Date: | 8/17/20 |
|------------------|------------------------|----------|-----|-------|---------|
| Product:         | I Series NVRs          |          |     | Page: | 1 of 9  |
| Action Required: | None, Information Only |          |     |       |         |

#### Summary

In order to accommodate the 32 MP panoramic cameras in stitched mode, a new feature called UHD (Ultra HD) has been introduced for the I Series NVRs starting with firmware v4.40.015. This feature introduces some limitations, which are discussed in this bulletin, along with the setup steps and requirements.

#### Setup

The Ultra HD feature can be enabled from the local user interface as well as a Web interface.

#### Enabling Ultra HD in the Local Interface

1. Right-click anywhere on the screen and select the Camera menu icon (Figure 1):

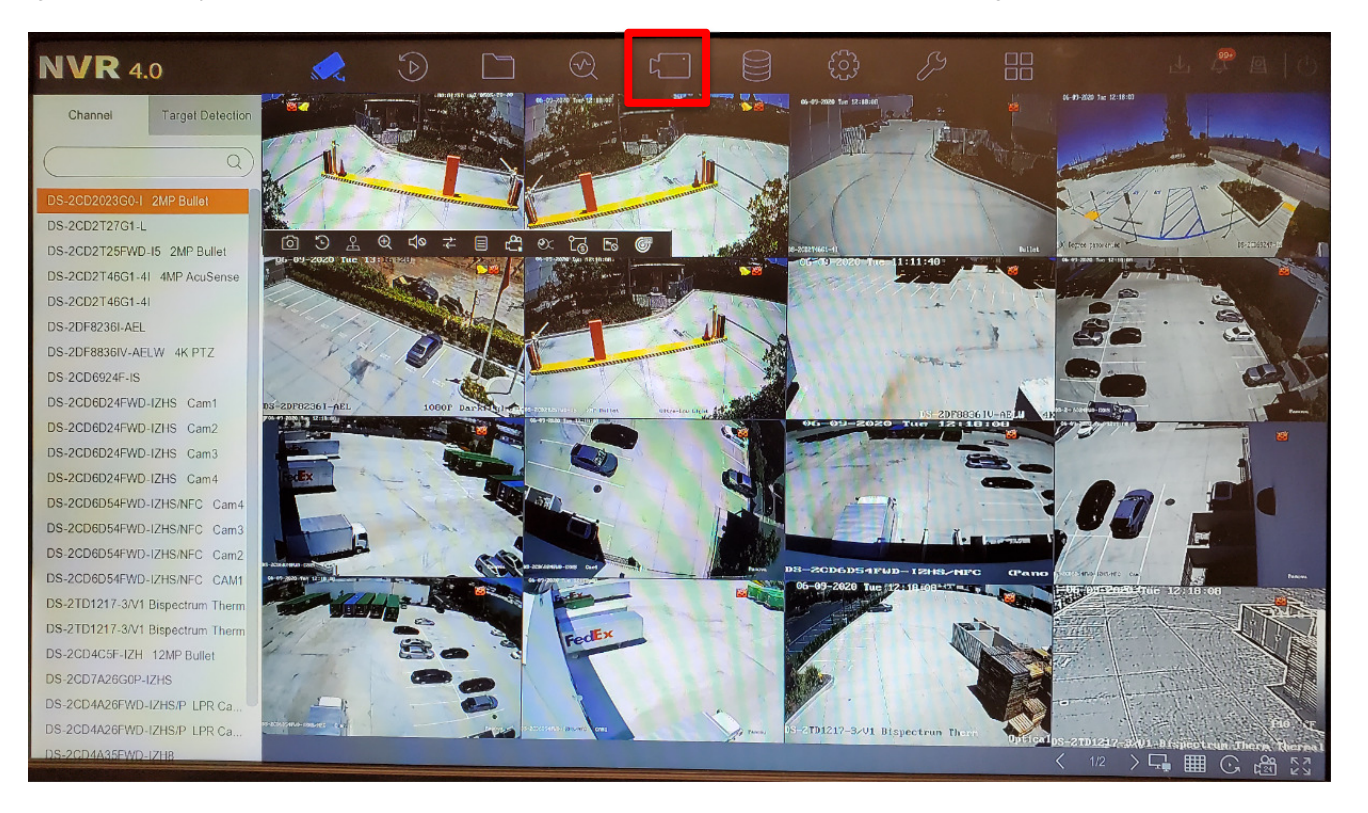

Figure 1, Main View

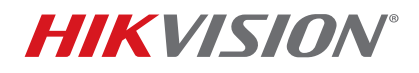

| Title:           | Ultra HD Feature       | Version: | 1.0 | Date: | 8/17/20 |
|------------------|------------------------|----------|-----|-------|---------|
| Product:         | I Series NVRs          |          |     | Page: | 2 of 9  |
| Action Required: | None, Information Only |          |     |       |         |

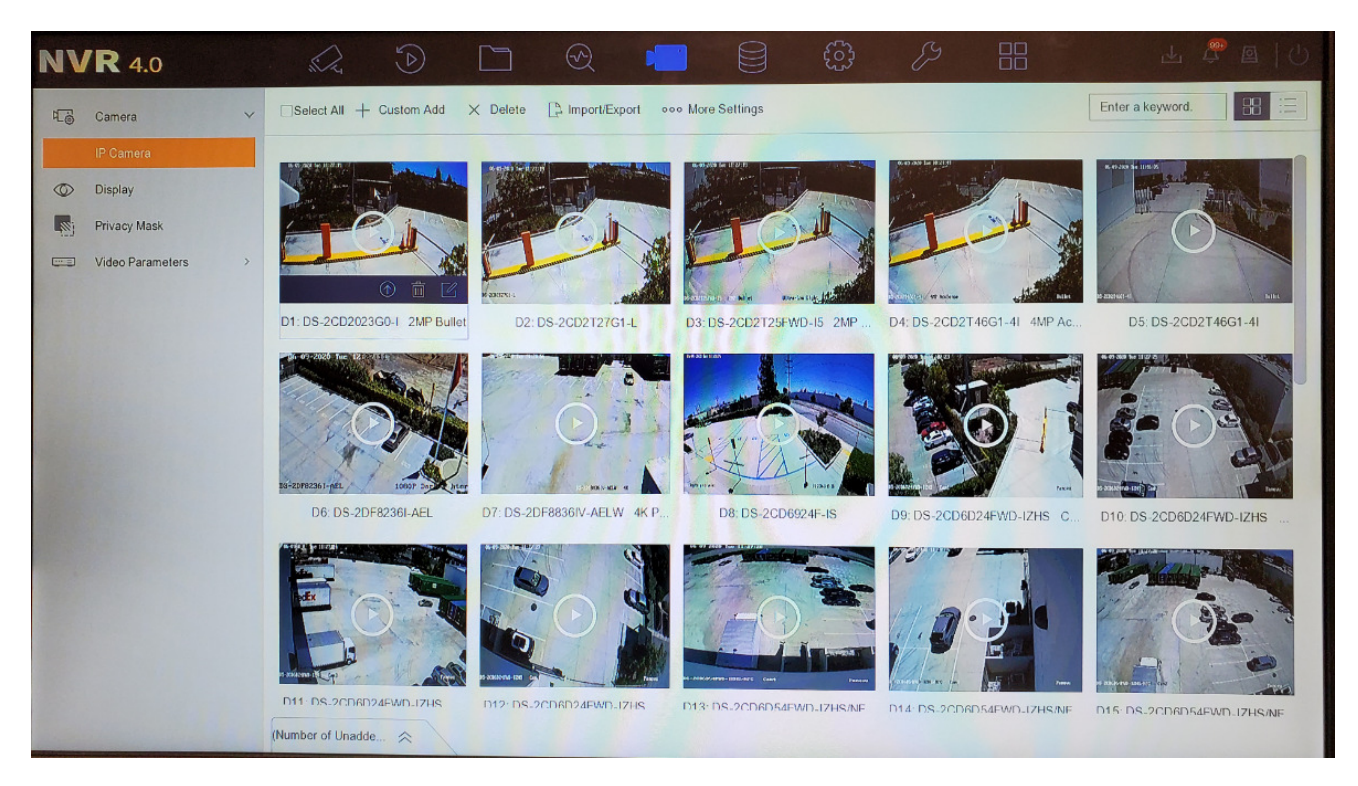

Figure 2, Camera Menu

- 2. Select More Settings.
- 3. Select **Switch Ultra HD Resolution Mode**. After enabling the Ultra HD feature, a message will pop up prompting about the change in the number of channels and a need for a restart (Figure 5)

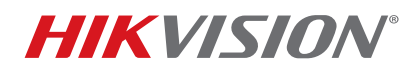

| Title:           | Ultra HD Feature       | Version: | 1.0 | Date: | 8/17/20 |
|------------------|------------------------|----------|-----|-------|---------|
| Product:         | I Series NVRs          |          |     | Page: | 3 of 9  |
| Action Required: | None, Information Only |          |     |       |         |

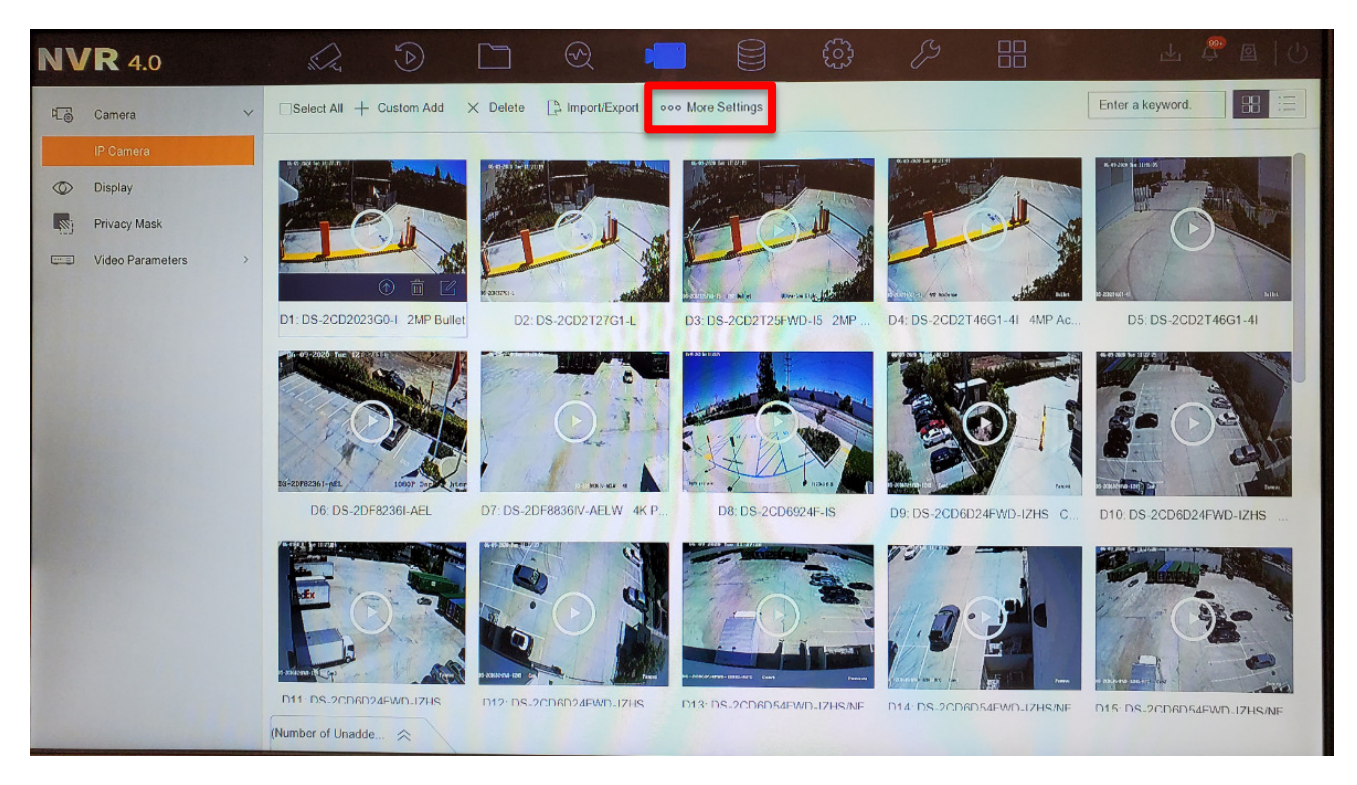

Figure 3, More Settings

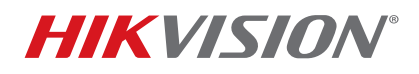

| Title:           | Ultra HD Feature       | Version: | 1.0 | Date: | 8/17/20 |
|------------------|------------------------|----------|-----|-------|---------|
| Product:         | I Series NVRs          |          |     | Page: | 4 of 9  |
| Action Required: | None, Information Only |          |     |       |         |

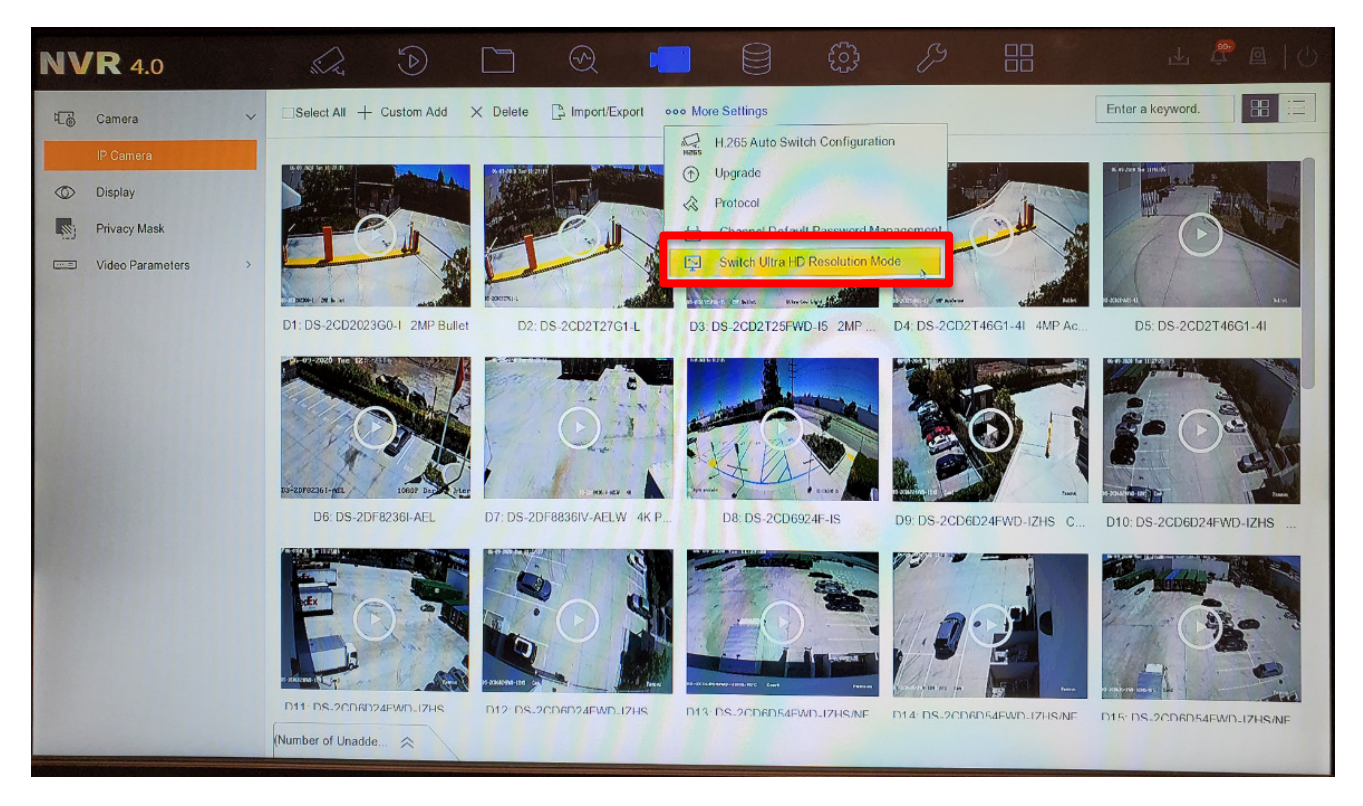

Figure 4, Switch Ultra HD Resolution Mode

4. Press **Yes** and the unit will reboot.

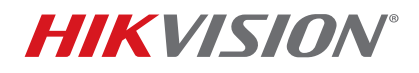

| Title:           | Ultra HD Feature       | Version: | 1.0 | Date: | 8/17/20 |
|------------------|------------------------|----------|-----|-------|---------|
| Product:         | I Series NVRs          |          |     | Page: | 5 of 9  |
| Action Required: | None, Information Only |          |     |       |         |

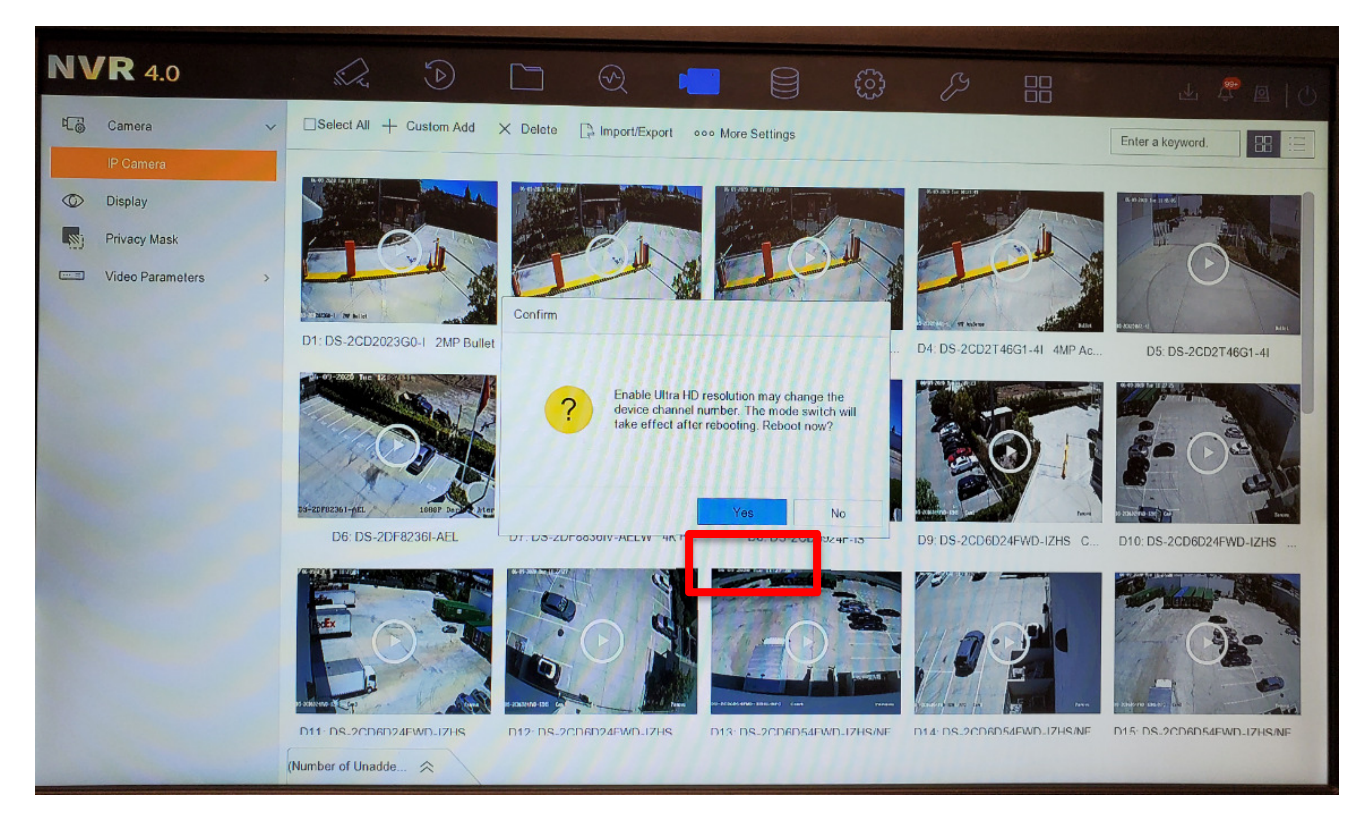

Figure 5, Pop-Up Message

### Enabling Ultra HD from a Web Browser

- 1. Log in to the unit.
- 2. Click on the **Configuration** tab (Figure 4).

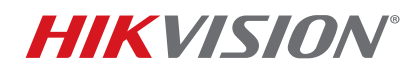

| Title:           | Ultra HD Feature       | Version: | 1.0 | Date: | 8/17/20 |
|------------------|------------------------|----------|-----|-------|---------|
| Product:         | I Series NVRs          |          |     | Page: | 6 of 9  |
| Action Required: | None, Information Only |          |     |       |         |

| HIKVI   | SION             | Live View         | Playback      | Picture         | Application     | Configuration |
|---------|------------------|-------------------|---------------|-----------------|-----------------|---------------|
| Loca    | al               | Basic Information | Time Settings | RS-232 R        | S-485 Menu Outp | out About     |
| 🗂 Syst  | tem              | Device Name       | Demo N        | IVR 1           |                 |               |
| Sys     | tem Settings     | Device No.        | 255           |                 |                 |               |
| Mair    | ntenance         | Model             | DS-963        | 2NI-18          |                 |               |
| Sec     | urity            | Serial No.        | DS-963        | 2NI-1816201702  | 220CCRF         |               |
| Can     | nera Management  | Firmware Version  | V4.40.0       | 15 build 200616 | 6               |               |
| Use     | r Management     | Encoding Version  | V5.0 bu       | ild 200616      |                 |               |
| Live    | View Settings    | Web Version       | V4.0.1        | ouild 200611    |                 |               |
| Netv    | work             | Plugin Version    | V3.0.7.3      | 31              |                 |               |
| Q. Vide | eo/Audio         | Number of Channe  | els 30        |                 |                 |               |
| Imag    | ge               | Number of HDDs    | 2             |                 |                 |               |
| Eve     | nt               | Number of Alarm I | nput 44       |                 |                 |               |
| 🖺 Stor  | age              | Number of Alarm ( | Output 40     |                 |                 |               |
| G Veh   | icle Detection   |                   |               |                 |                 |               |
| SOV 63  | A                | 🖹 Sav             | ve            |                 |                 |               |
| 🔒 Targ  | get Capture      |                   |               |                 |                 |               |
| IUT IOT | Channel Settings |                   |               |                 |                 |               |

Figure 6, Configuration

- 3. Click on the **Camera Management** tab.
- 4. Click on the More Configure tab.

# **TECHNICAL BULLETIN**

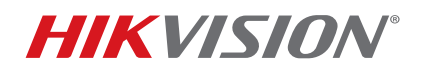

| Title:           | Ultra HD Feature       | Version: | 1.0 | Date: | 8/17/20 |
|------------------|------------------------|----------|-----|-------|---------|
| Product:         | I Series NVRs          |          |     | Page: | 7 of 9  |
| Action Required: | None, Information Only |          |     |       |         |

| HII      | VISION               | Live View |           | Playback       | Picture    | Applica     | tion Con      | figuration  |             |               |             |          |
|----------|----------------------|-----------|-----------|----------------|------------|-------------|---------------|-------------|-------------|---------------|-------------|----------|
| Ţ        | Local                | IP Camera | More      | Configure      |            |             |               |             |             |               |             |          |
| <u> </u> | System               | IP Ca     | mera      |                |            |             | Add Modi      | fy Delete   | Quick Add C | ustom Protoco | I Activatio | on       |
|          | System Settings      | Ch        | annel No. | Camera Name    | IP Address | Channel No. | Management Po | rt Security | Status      | Protocol      | Connect     |          |
|          | Maintenance          |           | D1        | DS-2CD2023G0   | 10         | 1           | 8000          | Strong      | Online      | HIKVISION     | http://10   |          |
| _        | Security             |           | D2        | DS-2CD2T27G1-L | 10         | 1           | 8000          | Strong      | Online      | HIKVISION     | http://10   |          |
|          | Camera Management    |           | D3        | DS-2CD2T25F    | 10         | 1           | 8001          | Strong      | Online      | HIKVISION     | http://10   |          |
|          | User Management      |           | D4        | DS-2CD2T46G    | 10         | 1           | 8000          | Strong      | Online      | HIKVISION     | http://10   |          |
|          | Live View Settings   |           | D5        | DS-2CD2T46G    | 10         | 1           | 8000          | Strong      | Online      | HIKVISION     | http://10   |          |
| Ð        | Network              |           | D6        | DS-2DF8236I-A  | 10         | 1           | 8000          | Strong      | Online      | HIKVISION     | http://10   |          |
| Q.       | Video/Audio          |           | D7        | DS-2DF8836IV   | 10         | 1           | 8000          | Strong      | Online      | HIKVISION     | http://10   |          |
| 1        | Image                |           | D8        | DS-2CD6924F-IS | 10         | 1           | 8000          | Strong      | Online      | HIKVISION     | http://10   |          |
| m        | Event                |           | D9        | DS-2CD6D24F    | 10.        | 1           | 8000          | Strong      | Online      | HIKVISION     | http://10   |          |
|          | Storage              |           | D10       | DS-2CD6D24F    | 10.        | 2           | 8000          | Strong      | Online      | HIKVISION     | http://10   |          |
| 6        | Vahicle Detection    |           | D11       | DS-2CD6D24F    | 10.        | 3           | 8000          | Strong      | Online      | HIKVISION     | http://10   | <u> </u> |
| FQ       | Vehicle Detection    |           | D12       | DS-2CD6D24F    | 10.        | 4           | 8000          | Strong      | Online      | HIKVISION     | http://10   |          |
| (Ö       | VCA                  |           |           |                |            |             |               |             | Total       | 30 Items <<   | < 1/1 >     | >>       |
| - 44     | Target Capture       |           |           |                |            |             |               |             |             |               |             |          |
| IDT      | IoT Channel Settings |           |           |                |            |             |               |             |             |               |             |          |

Figure 7, Camera Management

- 5. Select **Open Ultra HD Resolution Mode**. After selecting it, an automated message will pop up prompting for a reboot.
- 6. Press **OK** to enable the feature and reboot the unit.

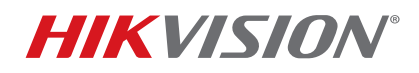

| Title:           | Ultra HD Feature       | Version: | 1.0 | Date: | 8/17/20 |
|------------------|------------------------|----------|-----|-------|---------|
| Product:         | I Series NVRs          |          |     | Page: | 8 of 9  |
| Action Required: | None, Information Only |          |     |       |         |

| н    | <b>KVISION</b>       | Live View | Playback                 | Picture | Application | Configuration |
|------|----------------------|-----------|--------------------------|---------|-------------|---------------|
| Ģ    | Local                | IP Camera | More Configure           |         |             |               |
|      | System               | 🗌 Open u  | Iltra HD resolution mode |         |             |               |
|      | System Settings      |           |                          |         |             |               |
|      | Maintenance          |           |                          |         |             |               |
|      | Security             |           |                          |         |             |               |
|      | Camera Management    |           |                          |         |             |               |
|      | User Management      |           |                          |         |             |               |
|      | Live View Settings   |           |                          |         |             |               |
| Ð    | Network              |           |                          |         |             |               |
| Q.   | Video/Audio          |           |                          |         |             |               |
| 1    | Image                |           |                          |         |             |               |
| 圁    | Event                |           |                          |         |             |               |
| 6    | Storage              |           |                          |         |             |               |
| 6    | Vehicle Detection    |           |                          |         |             |               |
| 63   | VCA                  |           |                          |         |             |               |
| - 23 | Target Capture       |           |                          |         |             |               |
| IOT  | IoT Channel Settings |           |                          |         |             |               |

# Figure 8, Enabling Ultra HD

| HII                                                                                   |                                                                                                    |           |                |  |                                                               |        |
|---------------------------------------------------------------------------------------|----------------------------------------------------------------------------------------------------|-----------|----------------|--|---------------------------------------------------------------|--------|
|                                                                                       | Local<br>System<br>System Settings<br>Maintenance<br>Security<br>Camera Management<br>User Management<br>Live View Settings | IP Camera | More Configure |  |                                                               |        |
| \$<br>9<br>10<br>10<br>10<br>10<br>10<br>10<br>10<br>10<br>10<br>10<br>10<br>10<br>10 | Video/Audio<br>Image<br>Event<br>Storage                                                                                    |           |                |  | Note<br>Switch HD resolution mode will t<br>reboot. Continue? | ×      |
|                                                                                       | Vehicle Detection<br>VCA<br>Target Capture<br>IoT Channel Settings                                                          |           |                |  | ОК                                                            | Cancel |

Figure 9, Reboot Message

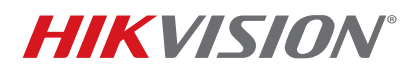

| Title:           | Ultra HD Feature       | Version: | 1.0 | Date: | 8/17/20 |
|------------------|------------------------|----------|-----|-------|---------|
| Product:         | I Series NVRs          |          |     | Page: | 9 of 9  |
| Action Required: | None, Information Only |          |     |       |         |

## Limitations

The UHD feature is available starting with firmware v4.40.015 build 200616 on non-POE I Series NVRs. It can be enabled only on channel 1. Once enabled, there are some limitations to be mindful of. They are listed below:

- Ultra HD can be activated only on Channel 1. If activated on any other channel, you will get an error message such as "IP Camera Resolution Exceeded."
- When enabled:
  - Ultra HD reduces the number of NVR channels by four, so the 9632 becomes a 28 channel, and the 9616 becomes a 12 channel, unit
  - At the local UI, you will not get a multi-channel display, only full screen
  - The channel will not support:
    - > Transcoded stream
    - > Hik-Connect (other channels will work on Hik-Connect, but not this one)
    - > Fullframe playback
    - > Capture (including manual, scheduled, or during playback)
    - > Stream encryption
  - Will support only the default format for backup (no AVI)